# RL256 Series iPad and Wi-Fi manual

(rev 1.12 06.03.23)

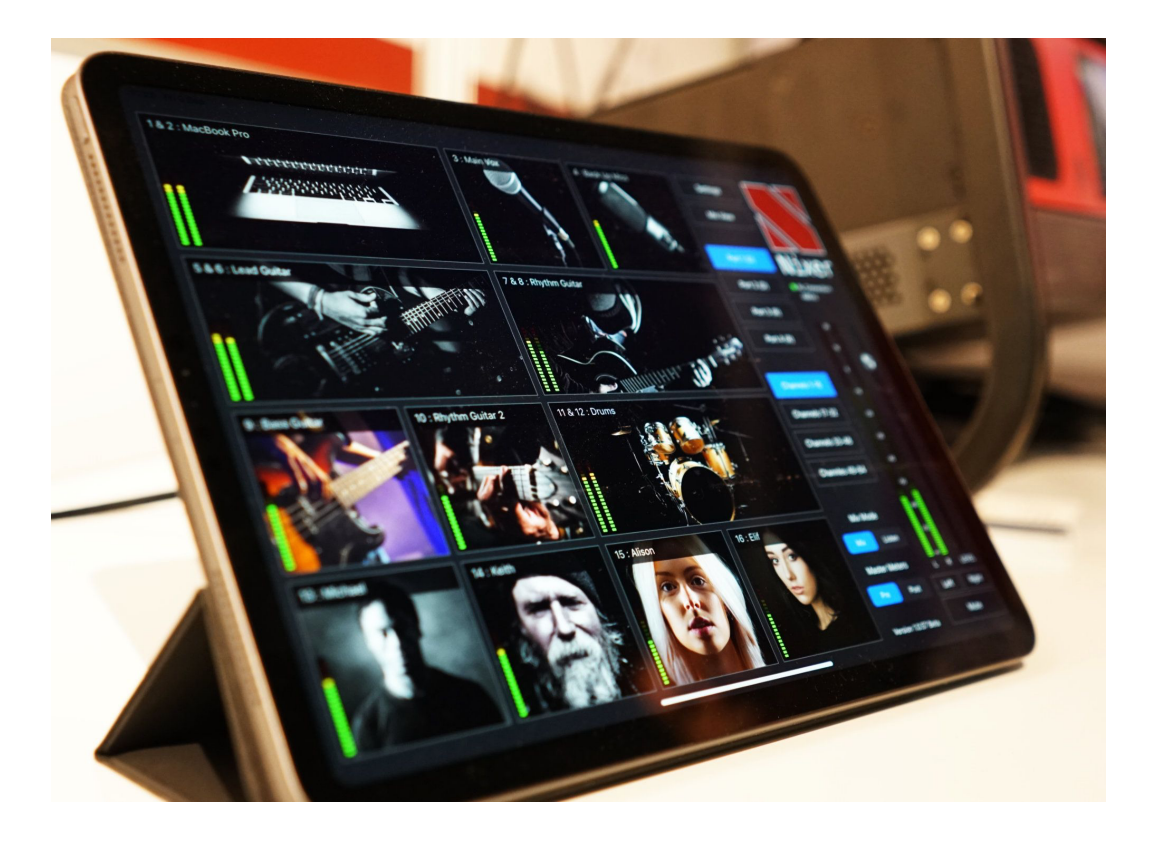

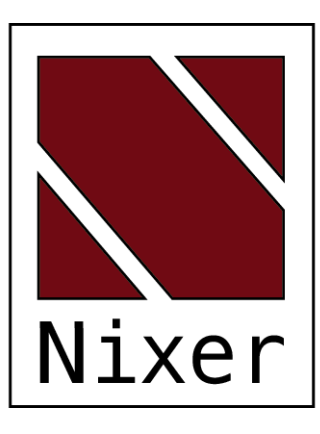

Nixer Ltd 45 Evelyn Road Dunstable Bedfordshire LU5 4NG

Telephone +44 1582 343111

email info@nixerproaudio.com

website www.nixerproaudio.com

# Contents

| Introduction                                                    | 4  |
|-----------------------------------------------------------------|----|
| Check RL256 Series unit is up to date                           | 4  |
| RL256 Web Interface                                             | 5  |
| Setting DHCP or Fixed IP address (LAN only)                     | 7  |
| iPad connection to the RL256                                    | 8  |
| Internal Wi-Fi                                                  | 8  |
| Using the LAN (control port) via an external Wi-Fi access point | 11 |
| Installing the App on the iPad                                  | 13 |
| Using the App                                                   | 14 |
| Example Main View                                               | 15 |
| Channel Pop-up                                                  |    |
| Mix View                                                        | 17 |
| Mix and Listen Modes                                            | 18 |
| Settings                                                        | 20 |

#### Introduction

This manual will take you through how to set up the iPad with an RL256 Series unit to allow the remote control of the RL256 Series unit and audio monitoring via the iPad app of the RL256 Series unit.

#### Check RL256 Series unit is up to date.

Make sure that all populated network ports and the Control port are connected to an appropriate network switch.

To set up the RL256 it will initially need to be connected to a DHCP server.

| Network<br>Firmware | Brooklyn II Card<br>S/W version : 4.2.3 - build 13<br>State Monitor version : 3.00 |              |             | Jump to Boot-Loader |        |        |        |   |
|---------------------|------------------------------------------------------------------------------------|--------------|-------------|---------------------|--------|--------|--------|---|
| Control<br>Svstem   | CPU<br>Jan 6 2023 15:40:22 - Version 1.08                                          | FPGA<br>1.03 | DSP<br>1.06 | Port 1              | Port 2 | Port 3 | Port 4 | Х |

Press the Sys button then the Firmware tab and check the firmware of each fitted port. Ports which do not have a card fitted will have an X in the box

Versions should be as follows (or later)

- CPU Version 1.10
- FPGA Version 1.03
- DSP Version 1.06
- State Monitor
  - Brooklyn II card Version 3.00
  - ZMAN card Version 1.02

If the version are as listed above or later then please continue to the next step Earlier versions will need to be updated as per the update procedure

Next press the Control tab to see the screen shown below

| Network  |                                | Con      | trol Alive |
|----------|--------------------------------|----------|------------|
| Firmware | Mask IP address : 192.168.0.24 |          |            |
| Control  |                                | Restore  |            |
| System   |                                | Defaults | X          |

Type the IP address shown into a web browser to be taken to the RL256 Series Web interface.

#### RL256 Web Interface

| KL200   | FORTSETOF ADMINISETTINGS                                                        |                                                                                                    |
|---------|---------------------------------------------------------------------------------|----------------------------------------------------------------------------------------------------|
| Netwo   | prk                                                                             |                                                                                                    |
|         |                                                                                 |                                                                                                    |
|         | DHCP:                                                                           | ·                                                                                                    |
|         | IP Address:                                                                     |                                                                                                    |
|         | Subnet:                                                                         |                                                                                                    |
|         | Gateway:                                                                        |                                                                                                    |
|         |                                                                                 |                                                                                                    |
|         | DNS1:                                                                           |                                                                                                    |
|         | DNS2:                                                                           |                                                                                                    |
|         |                                                                                 | Submit                                                                                                    |
|         |                                                                                 |                                                                                                    |
| Prima   | ry Network                                                                      |                                                                                                    |
|         |                                                                                 |                                                                                                    |
| C       | Configure the default network for com                                           | imunications.                                                                                                 |
|         |                                                                                 |                                                                                                    |
|         | Default Network WiFI                                                            | ÷                                                                                                    |
|         |                                                                                 |                                                                                                    |
| WiFi C  | Configuration                                                                   |                                                                                                    |
| `       | You can have multiple PI 256 units rur                                          | aning on any natwork. To dictinguish these units over WiEi, each unit can have a different SSID               |
| C       | Changing this setting will cause the RI                                         | L256 WiFi to restart.                                                                                         |
|         | SSID RL256-8 +                                                                  |                                                                                                    |
|         |                                                                                 |                                                                                                    |
| iPad A  | Audio Latency                                                                   |                                                                                                    |
|         |                                                                                 |                                                                                                    |
| L       | atency is the delay from source to th                                           | e playback via the iPad monitor function.                                                                     |
| C<br>il | Depending on WiFi strength / network<br>Pad app will need to be restarted for t | speeds, this latency setting may need adjusting to stabilize the audio stream.<br>this change to take effect. |
|         | Latanay (ma) 25                                                                 |                                                                                                    |
|         |                                                                                 |                                                                                                    |
| 0-4     |                                                                                 |                                                                                                    |
| Softwa  |                                                                                 |                                                                                                    |
|         |                                                                                 | 1026                                                                                                    |
|         |                                                                                 | Choose Eile, no file selected                                                                                 |
|         | Upload Firmware:                                                                |                                                                                                    |
|         |                                                                                 |                                                                                                    |

On the web interface check that the Running firmware is 1.0.38 or above. To update the firmware, use the Choose file button and follow the instructions.

The web interface allows you to set up the RL256 control port.

As standard the RL256 control port is set up to use a DHCP server to obtain an IP address. Please make sure to connect to a DHCP server before trying to change any settings. The RL256 control port will not self-assign an IP address so without a DHCP server you will not be able to set up the RL256 control port.

Once the RL256 has an IP address you can find this address by going to the Sys tab, then the Control Tab on the RL256 LCD

| Network<br>Firmware | IP address : 192.168.0.24<br>Mask IP address : 255.255.255.0 | Co       | ntrol Alive |
|---------------------|--------------------------------------------------------------|----------|-------------|
| Control             |                                                              | Restore  |             |
| System              |                                                              | Defaults | X           |

Please note that the RL256 runs a Network dependant system. The Control Port must be plugged into an active network for the RL256 to function correctly.

Some features will not be active without this connection being present such as in the control tab shown above both the IP address and the Mask IP Address will report as 0.0.0.0 regardless of DHCP or Static IP mode.

### Setting DHCP or Fixed IP address (LAN only)

The Web interface will allow you to change the control port settings.

| Network        |               |  |
|----------------|---------------|--|
| DHCP:          | •             |  |
| IP<br>Address: | 192.168.0.24  |  |
| Subnet:        | 255.255.255.0 |  |
| Gateway:       | 192.168.0.1   |  |
|                |               |  |
| DNS1:          | 8.8.8.8       |  |
| DNS2:          | 8.8.4.4       |  |
|                | Submit        |  |
|                |               |  |

You can select whether the unit is in DHCP mode or Fixed IP mode. Tick the DHCP box to use this mode.

Alternatively, if a fixed IP address is required for use in a system without a DHCP server then fill out the five boxes.

- 1. IP Address type the required IP address.
- 2. Subnet type the required subnet mask.
- 3. Gateway type the IP address of the gateway.
- 4. DNS1 type the address of
  - a. the required DNS1 server
  - b. or 0.0.0.0 if no DNS1 is required.
- 5. DNS2 type the address of
  - a. The required DNS2 server
  - b. Or 0.0.0.0 if no DNS2 is required.
- 6. Once all five boxes have a valid value the Submit button will appear
- 7. Press the Submit button to set these values.
- 8. If the unit has had a fixed IP set and it can't be accessed on the current network go to the RL256 LCD and press Sys, then Control and press the Restore Defaults button to return the unit to DHCP mode.

#### iPad connection to the RL256

#### Internal Wi-Fi

| Primary | Network                 |                            |  |
|---------|-------------------------|----------------------------|--|
| C       | onfigure the default ne | etwork for communications. |  |
|         | Default Network         | WiFl                       |  |
|         |                         | LAN<br>WiFI                |  |

To connect the iPad to the RL256 via the internal Wi-Fi adaptor select the Primary Network to be Wi-Fi from the Default Network drop-down menu.

| WiFi Configuratic          | nc                                                                                                    |  |
|----------------------------|----------------------------------------------------------------------------------------------------|--|
| You can hav<br>Changing tl | ve multiple RL256 units running on any network. To distinguish these units over WiFi, each unit can have a different SSID.<br>nis setting will cause the RL256 WiFi to restart. |  |
| SSID                       | RL256-8                                                                                                    |  |
|                            | RL256<br>RL256-1                                                                                                    |  |
| iPad Audio Laten           | RL256-2<br>RL256-3                                                                                                    |  |
|                            | RL256-4<br>RL256-5                                                                                                    |  |
| Latency is t<br>Depending  | RL256-6<br>RL256-7                                                                                                    |  |
| iPad app wi                | RL256-8<br>RL256-9                                                                                                    |  |
| Latenc                     | v (ms) 25                                                                                                    |  |

Next in Wi-Fi Configuration select the required SSID from the SSID drop-down menu. There is a choice of up to ten different names if multiple RL256 units are being used in the same area.

Once you have selected the SSID and the unit has had a couple of minutes to reboot the Wi-Fi interface you will need to change the setting on the iPad

Please note: the only user setting for the Wi-Fi adaptor inside the RL256 is the SSID name. There is no need to set DHCP/Static IP etc

| 14:59 Thu 2 Mar                                          | Wi-Fi                                                                              | 중 100% 🕬<br>Edit         |
|----------------------------------------------------------|------------------------------------------------------------------------------------|--------------------------|
| Settings                                                 |                                                                                    |                          |
| Q Search                                                 | Wi-Fi                                                                              |                          |
| NF Nick Fletcher<br>Apple ID, iCloud+, Media & Purchases | ✓ RL256-4                                                                          | 🗎 🗢 🚺                    |
| Eamily                                                   | MY NETWORKS                                                                        |                          |
| the Farming                                              | Nick's Phone                                                                       | 🖬 🖬 4G 🔳                 |
| ➢ Airplane Mode                                          | NixerOffice                                                                        | l 🗢 (j)                  |
| ᅙ Wi-Fi RL256-4                                          | NETWORKS $\frac{2^{1}c}{2p^{2}}$                                                   |                          |
| Bluetooth On                                             | Other                                                                              |                          |
|                                                          |                                                                                    |                          |
| Notifications                                            | Ask to Join Networks                                                               | Notify >                 |
| (1)) Sounds                                              | Known networks will be joined automatically. If no known networks are available, y | ou will be notified of   |
| <b>G</b> Focus                                           | available networks.                                                                |                          |
| Screen Time                                              | Auto-Join Hotspot                                                                  | Ask to Join >            |
|                                                          | Allow this device to automatically discover nearby personal hotspots when no Wi-   | Fi network is available. |
| General General                                          |                                                                                    |                          |
| Control Centre                                           |                                                                                    |                          |
| AA Display & Brightness                                  |                                                                                    |                          |

Go to the Wi-Fi tab and select the SSID that you have set in the RL256. You will be asked to input a password which will be "m1ndth3g4p" without the quotation marks.

Please Note: That iPads will default to the last known good Wi-Fi connection when the RL256 is powered off and the RL256 SSID will need to be reselected on power up.

Next go to the Nixer RL settings on the iPad

Make sure that Location is set to Always – not doing this will cause the App to crash as this is needed for the Wi-Fi to work correctly.

Also make sure that Control IP box is blank – delete any IP address set in this box as it will cause the App to not function correctly.

You will now be able to start the App and control the RL256.

| 16:16 Thu 2 Mar |                          | 🗢 100% 📢 |
|-----------------|--------------------------|----------|
| Settings        | Nixer RL                 |          |
| 🥵 Game Center   | ALLOW NIXER RL TO ACCESS |          |
|                 | Location                 | Always > |
| TV Provider     | 🛞 Local Network          |          |
|                 | 💽 Siri & Search          | >        |
| Apple Store     | Background App Refresh   |          |
| Clips           |                          |          |
| Color Label 2   | NIXER RL SETTINGS        |          |
| 🥳 GarageBand    | UI SETTINGS              |          |
| GoodNotes       | Open in Mix View         |          |
| 🗙 iMovie        | Show Card Types          |          |
| Reynote         |                          |          |
| Nest            | IP SETTINGS              |          |
| Nixer RL        | Controller IP            |          |
| Numbers         | DEMO                     |          |
| Pages           | Demo Mode                |          |
| ring Ring       |                          |          |
| TestFlight      |                          |          |
|                 |                          |          |

# Using the LAN (control port) via an external Wi-Fi access point

| Primary | Network                 |                            |  |
|---------|-------------------------|----------------------------|--|
| C       | onfigure the default ne | etwork for communications. |  |
|         | Default Network         | WiFI                       |  |
|         |                         | LAN<br>WiFI                |  |

To connect the iPad to the RL256 via the LAN (control port) and external Wi-Fi access point select the Primary Network to be LAN from the Default Network drop-down menu.

When selected to LAN the SSID is ignored so doesn't need to be set.

Next connect your iPad to the external Wi-Fi access (see the instructions for the external Wi-Fi access point for more details)

Open the iPad Nixer RL settings.

| 09:22 Thu 2 Mar |                            | 🗢 83% 📢  |
|-----------------|----------------------------|----------|
| Settings        | Nixer RL                   |          |
|                 | ALLOW NIXER RL TO ACCESS   |          |
| Apple Store     | Location                   | Always > |
| Clips           | 🛞 Local Network            |          |
| Color Label 2   | 💽 Siri & Search            | >        |
| 🥳 GarageBand    | Background App Refresh     |          |
| GoodNotes       | NIVED DI SETTINGS          |          |
| iMovie          | NIXER REGENTINGS           |          |
| T Keynote       | UI SETTINGS                |          |
| Mest            | Open in Mix View           |          |
| Nixer RL        | Show Card Types            |          |
| III Numbers     | IP SETTINGS                |          |
| Z Pages         | Controller IP 192.168.0.24 |          |
| ring Ring       |                            |          |
| K TestFlight    | DEMO                       |          |
| Trello          | Demo Mode                  |          |
| 🥯 Xero          |                            |          |
|                 |                            |          |

Make sure that Location is set to Always – not doing this will cause the App to crash as this is needed for the Wi-Fi to work correctly.

Add the IP address of the LAN control port into the Control IP box.

You will now be able to start the App and control the RL256.

# Installing the App on the iPad

Please install TestFlight on your iPad Then use the link below to download the App and install it

https://testflight.apple.com/join/Kc3rEbLq

# Using the App

| 15:57 Wed 1 Feb |                |                 |                |                | ⇒ 100% ►         |
|-----------------|----------------|-----------------|----------------|----------------|------------------|
| 1 : RL Port 1   | 2 : RL Port 1  | 3 : RL Port 1   | 4 : RL Port 1  | Settings       |                  |
|                 |                |                 |                | Mix View       |                  |
|                 |                |                 |                | Port 1 (D)     | Nixer            |
| 5 : RL Port 1   | 6 : RL Port 1  | 7 : RL Port 1   | 8 : RL Port 1  | Port 2 (D)     | <b>O</b> Monitor |
|                 |                |                 |                | Port 3 (R)     | 20               |
|                 |                |                 |                | Port 4 (R)     |                  |
|                 |                |                 |                |                |                  |
| Q · Pl Dort 1   | 10 · PL Port 1 | 11 · Pl. Port 1 | 12 · PL Port 1 | Channels 1-16  | -10 💮            |
| 9. RE POIL I    | IU. REPORT     |                 |                | Channels 17-32 | -20              |
|                 |                |                 |                | Channels 33-48 | -30              |
|                 |                |                 |                | Channles 49-64 | -40              |
|                 |                |                 |                |                | -50              |
| 13 : RL Port 1  | 14 : RL Port 1 | 15 : RL Port 1  | 16 : RL Port 1 | Mix Mode       | -60              |
|                 |                |                 |                | Mix Listen     | -70              |
|                 |                |                 |                | Master Meters  | ∞<br>L R LEVEL   |
|                 |                |                 |                | Pre Post       | Left Right       |
|                 |                |                 |                | RL Connection  | Mute             |

Once the App has been started you should see a screen like the one shown below

From here you can do the following

- Adjust Settings
- Change to Mix view
- Select alternative Ports (where fitted to the RL256 Series unit)
- Select Channels in groups of 16 (1 to 16, 17 to 32, 33 to 48 and 49 to 64)
- Switch Mix Mode between
  - o Mix
  - o Listen
- Select Meters to be Pre or Post fader
- View an active RL connection
- Turn Monitor on or off this enables or disables the audio from the RL256 Series unit to the iPad.
- View output meters
- Adjust the Main Level
- Mute
  - Left only press Left
  - Right only press right
  - Left and Right press Mute

# **Example Main View**

The picture below shows a configured iPad App with audio present, user selected pictures in each cell, user defined names, stereo channels defined and Monitor audio selected.

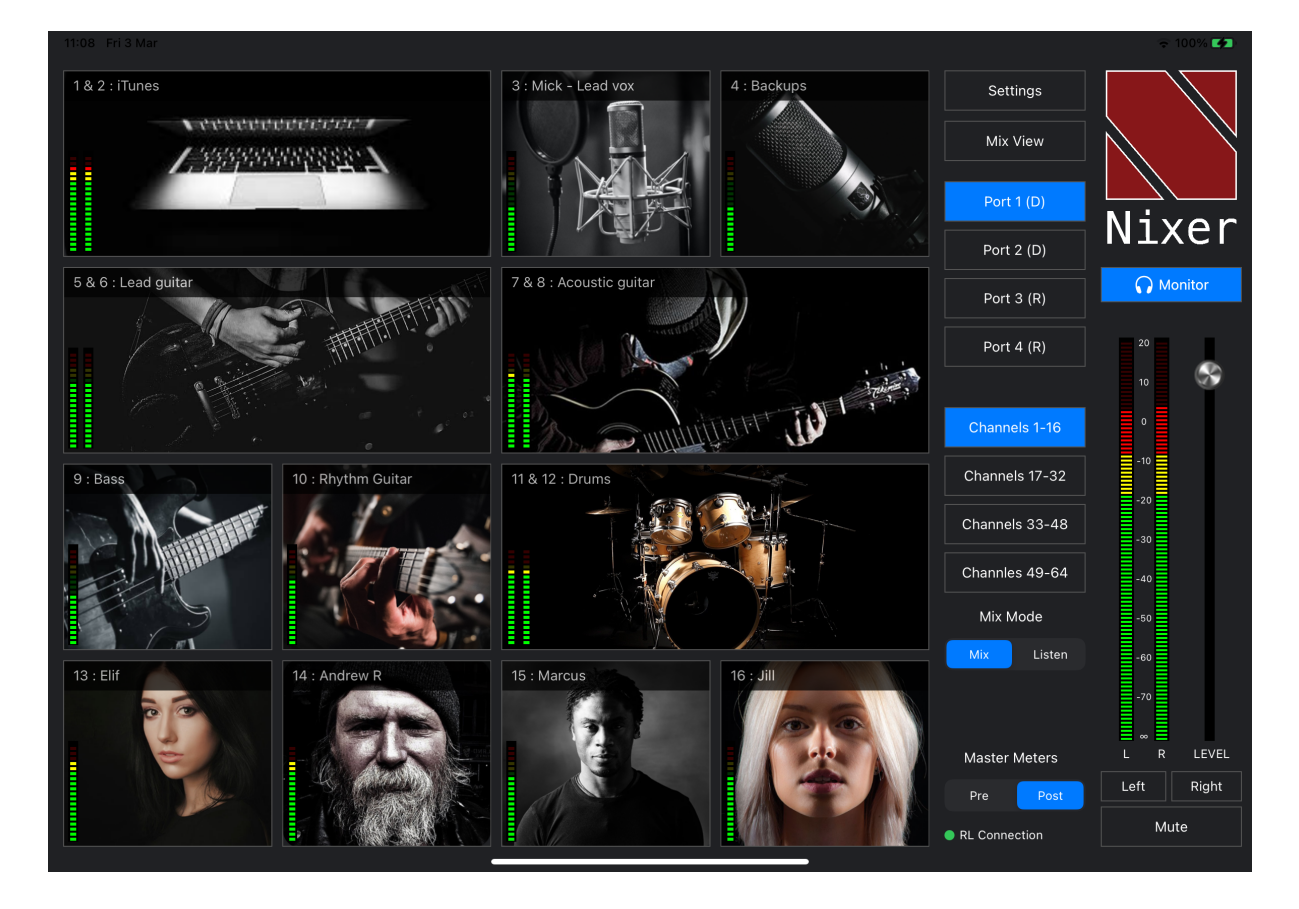

Channels can have the following properties.

- Channel number
  - Mono channels a single number
  - Stereo channels an odd and even number i.e., 1 & 2
- Channel name either
  - o called RL Port x (where x is the Port number)
  - o given a user defined name
- Channel Picture
  - $\circ$  Mono channels have either a blank picture or a user defined picture
  - Stereo channels have two cells combined and either a blank picture or a user defined picture
- Channel Meter(s)
  - Mono channel a single meter
  - o Stereo channel has a stereo meter

# **Channel Pop-up**

Channels properties can be changed by touching the respective cell. This will bring up a pop-up window as shown in the picture below. Please Note: this is only available in Mix Mode and is inactive in Listen mode.

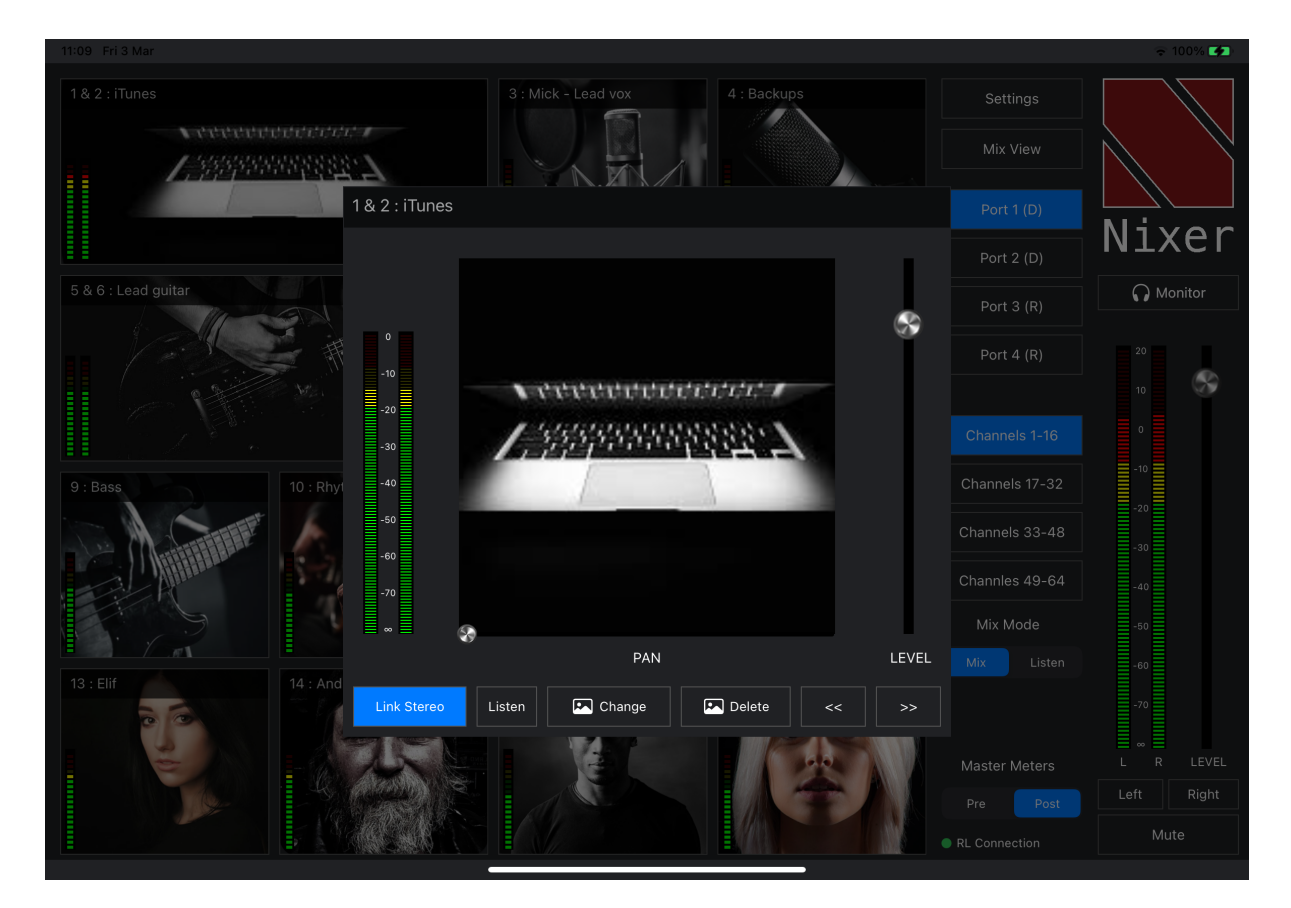

In the channel pop-up window, the following items can be edited

- Channel name tap the channel name to edit it
- Level touch the slider control knob and slide to the desired level.
- Pan touch the Pan slider control and pan to the desired position
- Link Stereo touch to toggle mode
  - o Grey indicates the channel is set to mono
  - o Blue indicates the channel has been set to stereo
    - Note stereo channels are always an odd channel and even channel that are next to each other i.e., 1&2, 3&4 etc
- Listen press this to hear the selected channels audio
- Change press this to change the cell picture.
- Delete press this to delete the cell picture
- << will select the next lower cell
- >> will select the next higher cell
- Tap outside of the pop-up to return to the main screen

#### **Mix View**

Pressing the Mix View button to alternate between the normal view and the mix view The Mix View button turns blue in Mix View – screen shown below

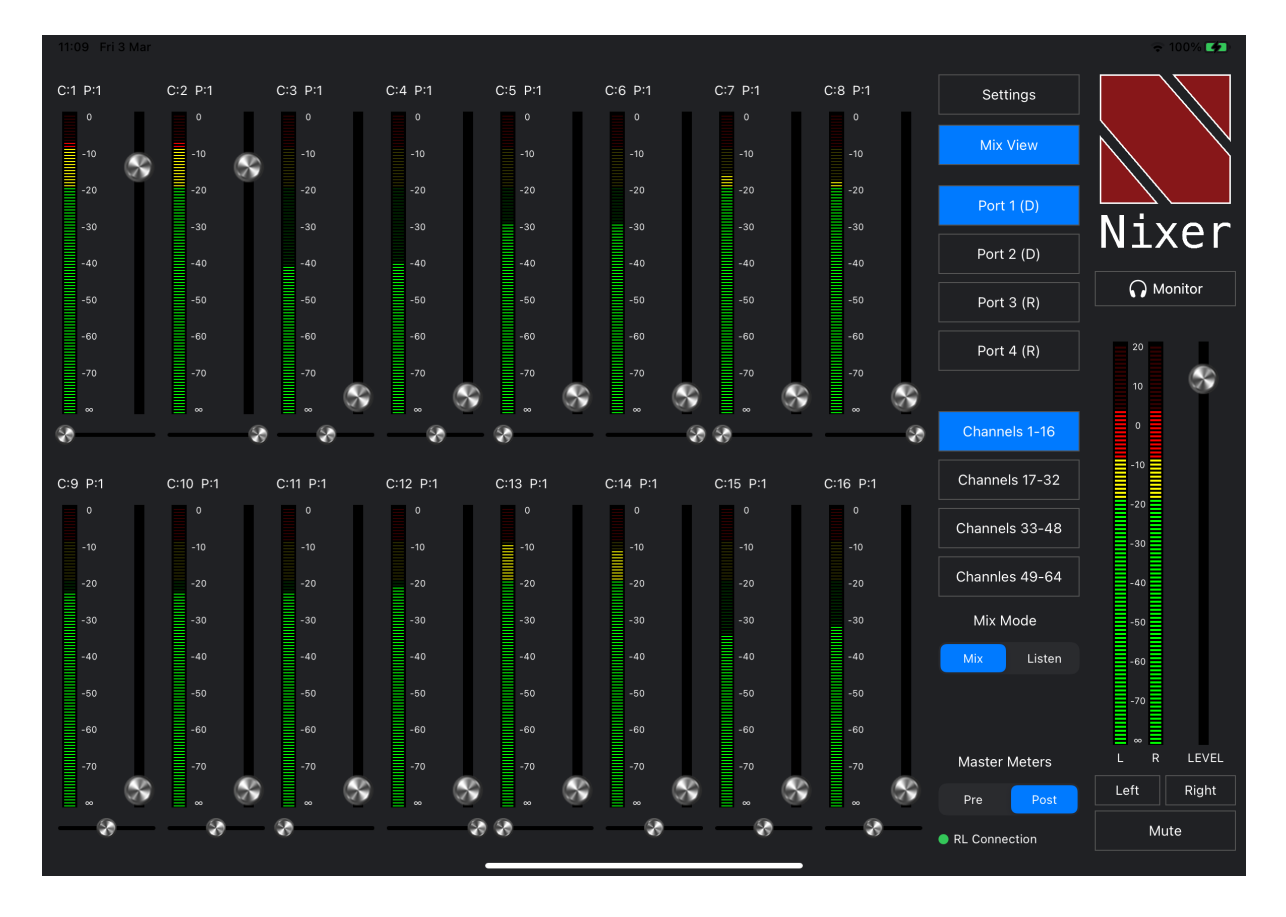

This layout allows the user to use the RL256 Series unit as a simple mixer, with level and pan controls.

Touching a meter will bring up the Channel Pop-up as per the Main view (Mix mode only)

#### Mix and Listen Modes

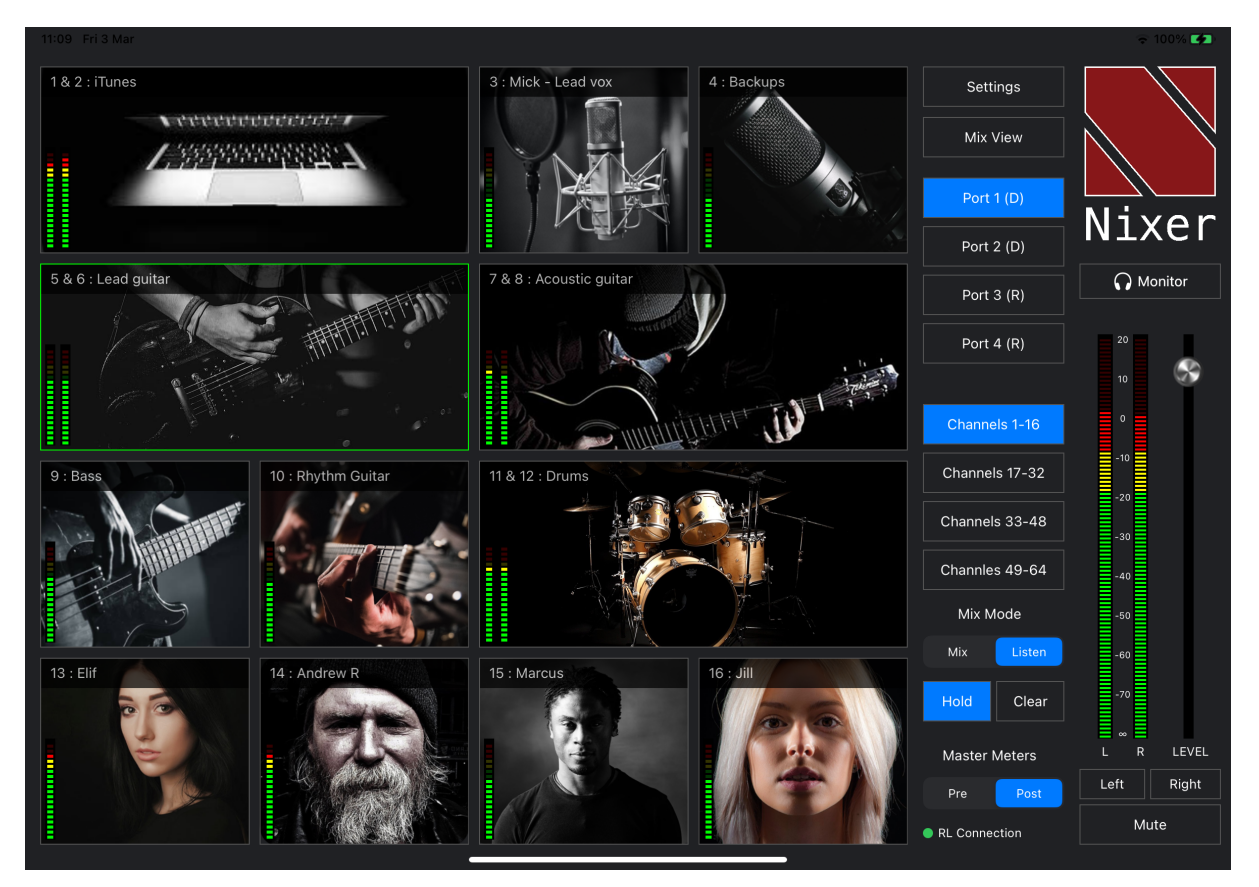

The iPad App allows the RL256 Series unit to be used in two different ways.

- Mix in this mode a mix of the channel signals can be created with level control and pan control
- Listen this mode operates in one of two ways:
  - $\circ$  Hold Off.
    - touching a channel cell will highlight that cell in green and automatically route the audio.
    - Stereo channels will be selected in stereo to the left and right output.
    - Mono channels will be selected and sent in mono to the left right output.
    - Pressing another cell automatically clears the first.
  - o Hold On
    - touching a channel cell will highlight that cell in green and automatically route the audio.
    - Each additional cell touched will also be highlighted in green and the audio added into the mix.
    - Stereo channels will be selected in stereo to the left and right output.
    - Mono channels will be selected and sent in mono to the left right output.
    - To clear the selection(s) press the Clear button.

• Note currently as of CPU version V1.10 the Hold function only works on Port 1. This functionality will be added to Ports 2 through to 4 in a future firmware update.

# Settings

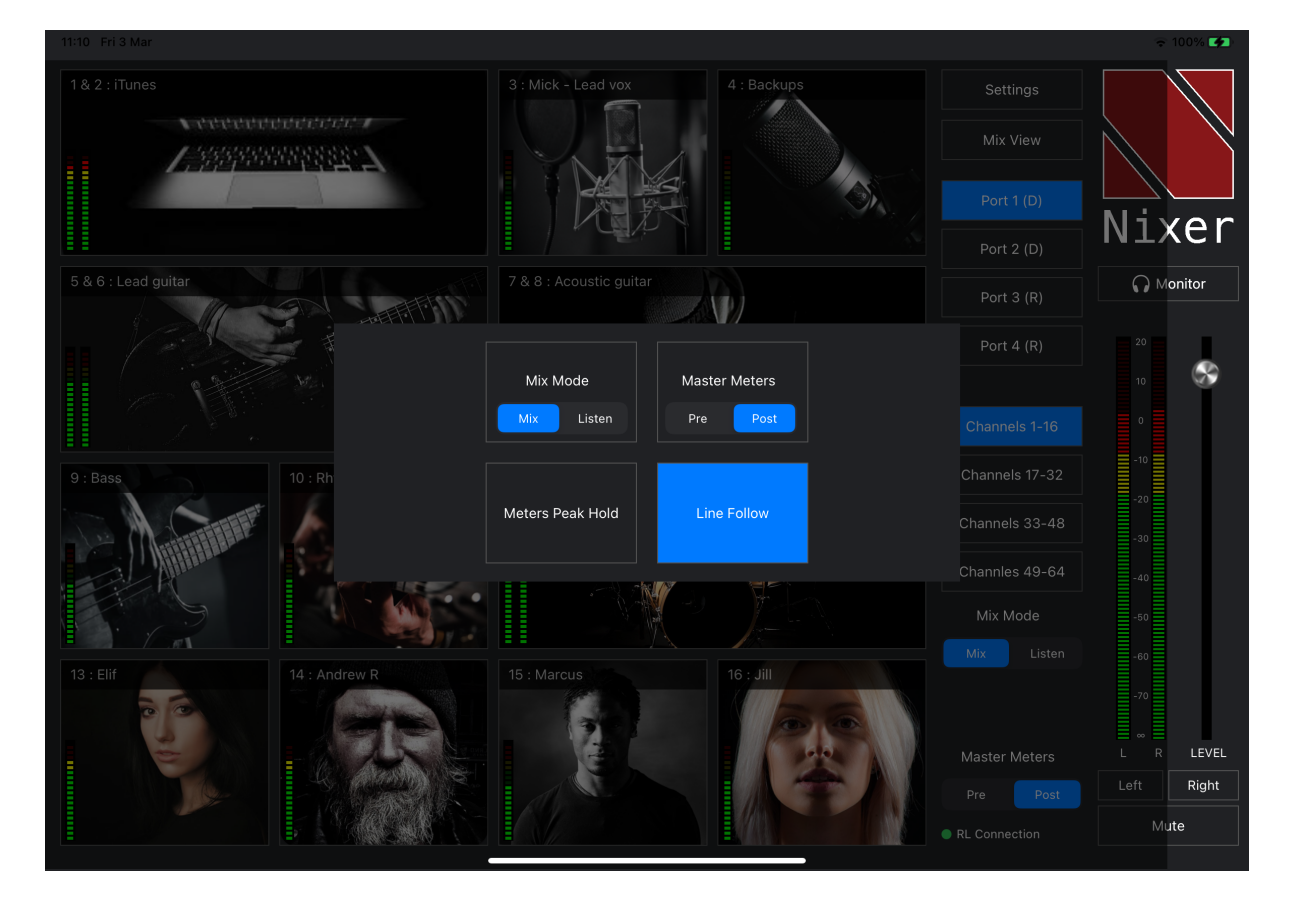

Pressing the Settings button will bring up the Settings Pop-up shown below

Mix Mode

- Mix activates mix mode
- Listen activates listen mode.

Master Meters

- Pre sets the Master meters to be before the fader control
- Post sets the Master meters to be after the fader control

Meters Peak Hold

• This activates the meter hold function

Line Follow

- As standard the Line Outputs of the RL256 Series unit are fed a signal that is before the main output fader
- Activating the Line Follow function means that the Line Output level is affected by the main output fader